## 平成30年度 ネット・ゼロ・エネルギー・ビル(ZEB)実証事業

# <u>ZEBプランナー・ポータルサイト・マニュアル</u>

## 《はじめにお読みください》 ▼「ZEBプランナー登録公募要領」及び「よくあるご質問」をご確認ください。 アカウント取得申込を行う前に、一般社団法人環境共創イニシアチブ(以下「SII」という)の ホームページに掲載されている該当ページを必ずご確認ください。 ▼ZEBプランナー・ポータルサイトについて ZEBプランナー登録申請に際して、書類の一部をWeb上のZEBプランナー・ポータルサイトで 作成します。 ポータルサイトに入力した情報は、SIIのデータベースに登録され、登録申請の確認の過程で 活用されます。 「ZEBプランナー登録公募要領」及び本マニュアル等を参照し、ポータルサイトに必要項目を 正しく入力してください。 ※入力した内容と、出力した書類に記載された内容が一致することを必ず確認してください。 ※ポータルサイトの入力が終わっても、ZEBプランナー登録申請は完了していません。 書類の出力後、他の提出書類と併せてSllに送付してください。 ZEBプランナー登録申請者がSIIに提出する書類は、 いかなる理由があってもその内容に虚偽の記述を行ってはいけません。

#### ◆問合せ先

一般社団法人 環境共創イニシアチブ 審査第二グループ ZEBお問合せ窓口
TEL:03-5565-4063
電話受付時間 10:00~12:00、13:00~17:00
(土曜、日曜、祝日、年末年始を除く)

| [1] <u>はじめに</u>                                    | · · · P. 3  |
|----------------------------------------------------|-------------|
| 1. ZEBプランナー公募・公表の手順<br>2. ZEBプランナー・ポータルサイト推奨環境     |             |
| [2]アカウントの取得                                        | · · · P. 5  |
| 1. アカウント取得申込手続きの手順<br>2. アカウント取得の注意事項              |             |
| [3] <u>申請情報の登録</u>                                 | · · · P. 7  |
| 1. タブ構成<br>2. 登録申請者情報の入力<br>3. 保存後の書類出力・登録完了       |             |
| [4] 書類の提出                                          | · · · P. 16 |
| 1. 書類の印刷                                           |             |
| [5] <u>登録証交付·公表·計画変更</u>                           | · · · P. 20 |
| 1. ZEBプランナー登録票PDFの確認<br>2. ZEBプランナー登録証の交付<br>3. 公表 |             |

4. 計画変更について

## 1. ZEBプランナー公募・公表の手順

ZEBプランナーの公募から公表までの手順は、以下の流れに沿って行います。

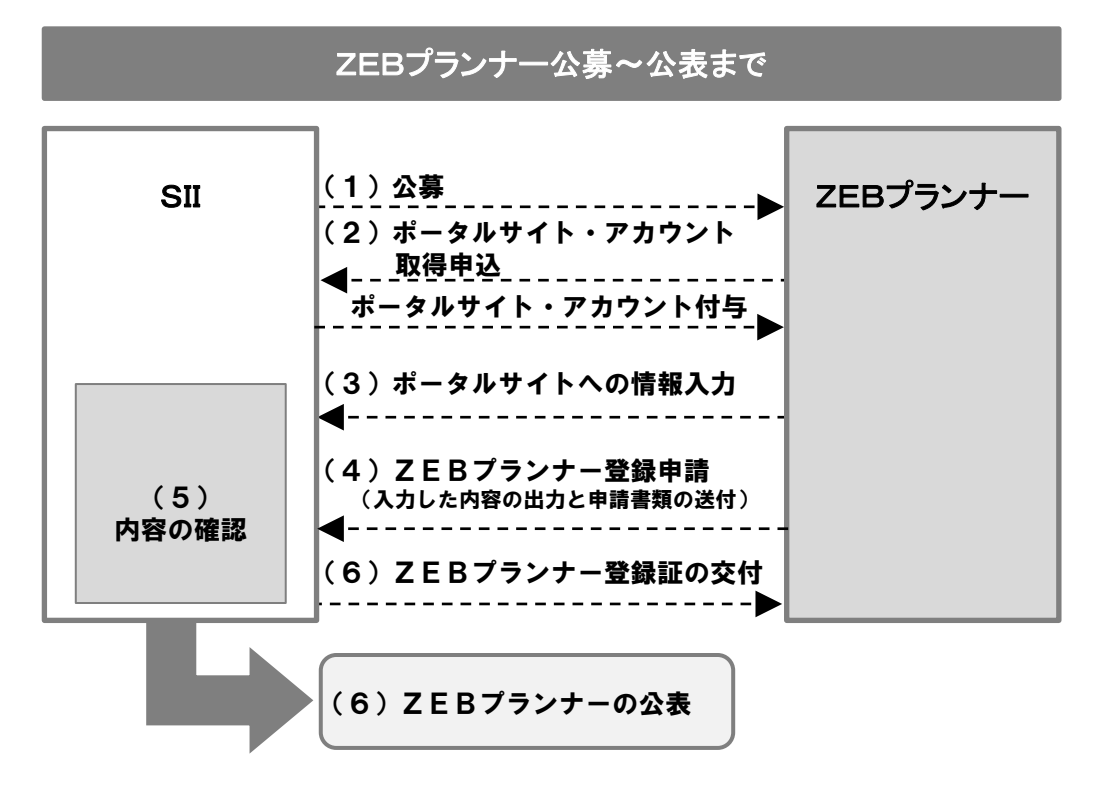

### <u>(1)公募</u>

Sllは以下の期間でZEBプランナーを公募します。 公募期間: 2018年4月5日(木) ~ 2019年1月31日(木) 17:00必着

H30年度ZEB補助金(1次公募)の申請にZEBプランナーが関与する場合

・交付申請締切前の初回公表日(5月1日(火))にZEBプランナーの登録を希望する場合は、 4月18日(水)17:00必着で、申請書類が到着するように送付してください。 ただし、書類に不備等がある場合には、上記期日までに申請された場合でも、当該公表日に公表できないことがあるので、注意してください。

・交付申請の時点でZEBプランナーの登録申請中であっても、ZEBプランナーが関与しているものとみなします。 ただし、交付決定までにZEBプランナー登録が完了することを前提とし、そうでない場合は申請が取下げとなるので 注意してください。

#### (2)ポータルサイト・アカウント取得申込~アカウントの付与

ZEBプランナーの登録申請は、SIIがWeb上に設置するポータルサイトを活用して行ってください。 SIIホームページに設置したアカウント取得の申込書類に必要情報を入力し、手続きを行ってください。 アカウント取得申込後、登録したメールアドレス宛にアカウント情報(ユーザー名、初期パスワード)が通知されます。

#### (3)ポータルサイトへの情報入力

アカウント通知メールに記載されているZEBプランナー・ポータルサイトのURLにアクセスし、取得したアカウント情報(ユーザー名、初期パスワード)でログイン後、必要事項を入力してください。

#### (4)ZEBプランナー登録申請

ZEBプランナー・ポータルサイトの入力が完了したら、ポータルサイト上で生成されるPDFを出力してください。 出力した様式の必要箇所に押印し、他の提出書類(本マニュアルP.17、P.18)と併せてSIIが指定する方法で ファイリングのうえ、SIIへ送付してください。 なお、申請書類一式は原本の写しを控えとして手元に必ず保管してください。 ※押印は必ず法人の「代表者印」で行ってください。

(5)内容の確認

Sllは、公募期間中に届いたZEBプランナー登録申請内容について確認を行います。 確認完了後、Sllのホームページで公表する「ZEBプランナー登録票」「ZEB相談窓ロー覧」をSllが作成し、ポー タルサイトにアップロードしますので、確認を行ってください。

#### (6)ZEBプランナー登録証の交付と公表

Sllは、確認が完了し、適正であると認めた登録申請者に対して、ZEBプランナー登録証を交付します。 また、確認の結果は登録の可否に係わらず申請者に通知します。 ZEBプランナーの公表は、Sllホームページにて随時行います。 なお、初回の公表は以下の期日とします。

<u>初回公表:2018年5月1日(火)・・・ 初回公表対象の申請締切:2018年4月18日(水)17:00必着</u> ※申請書の到着などに関する個別のお問合せについては、一切応じられませんのであらかじめご了承ください。

## 詳しくは「ZEBプランナー登録公募要領」をご覧ください。

#### 2. ZEBプランナー・ポータルサイト推奨環境

〔推奨ソフトウェア〕 Adobe Reader等のPDF閲覧ソフト

〔推奨ブラウザ〕 Microsoft Internet Explorer 最新の安定バージョン Mozilla Firefox 最新の安定バージョン Google Chrome 最新の安定バージョン

## 1. アカウント取得申込手続きの手順

ZEBプランナー・ポータルサイトを利用するには、アカウント取得申込を行っていただく必要があります。 アカウント取得申込を行うと、数営業日以内にポータルサイトのログインに必要なアカウント情報(ユーザー名、初 期パスワード)がメールで通知されます。

## (1)アカウント申込書のダウンロード

SIIホームページ(<u>https://sii.or.jp</u>)にアクセスし、「事業一覧」より、「ネット・ゼロ・エネルギー・ビル(ZEB)実証事 業」を選択し、事業トップページに移動します。

「ZEBプランナー公募」下段「ZEBプランナー・ポータルサイト・アカウント申込書」のエクセルデータをダウンロードしてください。

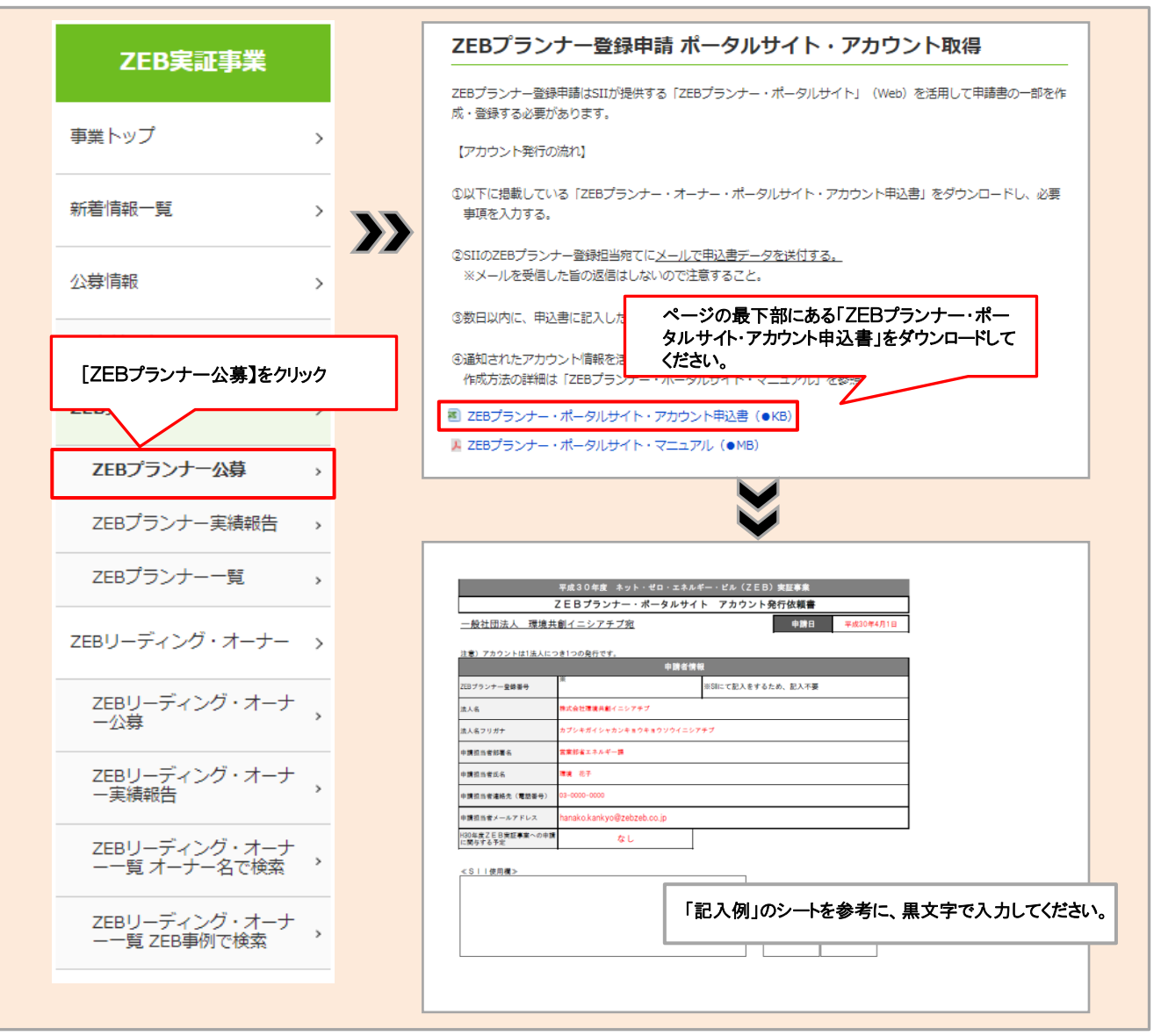

## (2)アカウント申込書をSIIへ提出

必要事項を入力した「ZEBプランナー・ポータルサイト・アカウント申込書」のエクセルデータをメールにて、 SIIに提出してください。

#### 【提出先】

#### [zeb-info@sii.or.jp]

※メールを受信した旨の返信は行っておりませんので、ご了承ください。

## (3)アカウントの通知

アカウントの申込を行ってから数営業日以内に、登録したメールアドレスにアカウント通知メールが送信されます。 メール内にはアカウント情報(ユーザー名、初期パスワード)が記載されています。 アカウント通知メール本文の登録URLにアクセスすると、ログイン画面へ移動します。

### (4)ポータルサイトへのログイン・初期パスワードの変更

メール内に記載のアカウント情報(ユーザー名、初期パスワード)を利用してログインしてください。 初回のログイン後、「初期パスワード」がリセットされ、新しいパスワードへの変更画面へ移ります。

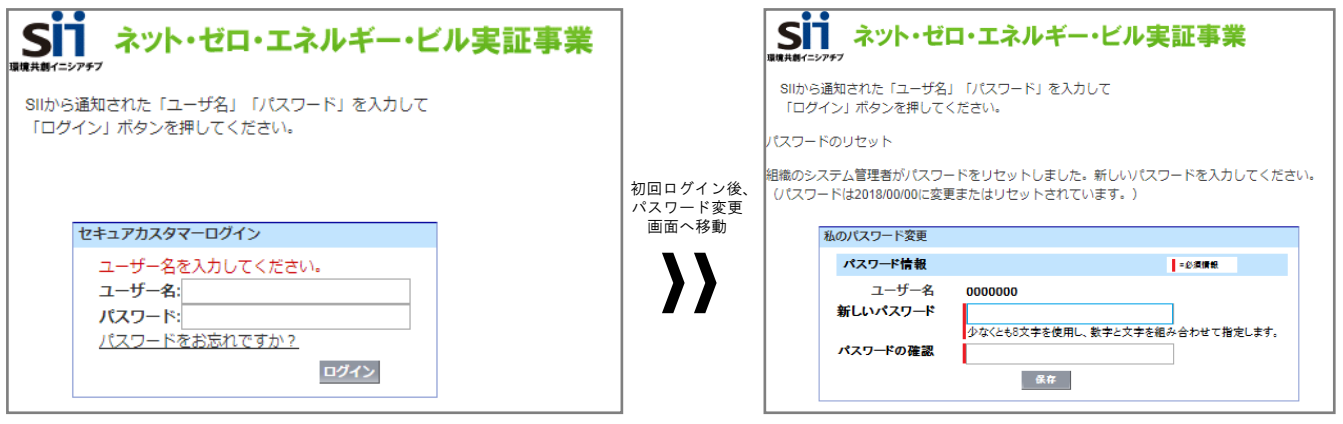

#### 〔パスワード変更手順〕

①新しいパスワードを入力します。(英数字8文字以上)
 ②確認のため、もう一度①で入力したパスワードを入力します。
 ③①と②が一致すると、新しいパスワードが設定されます。
 ※新しいパスワードが設定されると「初期パスワード」は使用できなくなります。
 変更後のパスワードの取り扱いには十分ご注意ください。

#### 2. アカウント取得の注意事項

#### (1)アカウント通知メールが届かない場合

アカウント情報(ユーザー名、初期パスワード)記載のアカウント通知メールが届かない場合、以下の原因が 考えられます。

- ・アカウント申込書に誤ったメールアドレスを記入している SIIへお問合せください。
- ・特定ドメインの受信許可/拒否設定をしている 「noreply@salesforce.com」からのメールを受信できるよう、あらかじめ設定してください。

### (2) ユーザー名」を忘れてしまった場合

SIIへお問合せください。

#### (3)パスワード」を忘れてしまった場合

再発行が必要です。ログインページより再発行の手続きを行ってください。

#### 〔パスワード再発行の手順〕

①ログインページの「パスワードをお忘れですか?」を選択します。 ②「ユーザー名」を入力します。 ③登録したメールアドレスに再発行された「パスワード」が通知されます。

## 1. タブ構成

| SI SI                  | Sii ネット・ゼロ・エネルギー・ビル実証事業 4 (ログアウト)                       |                            |  |  |  |  |  |  |  |
|------------------------|---------------------------------------------------------|----------------------------|--|--|--|--|--|--|--|
| ⁺ <mark>1</mark><br>ホー | <mark>2</mark><br>ZEB_プランナー_検索                          | 3<br>ZEB_プランナー_作成          |  |  |  |  |  |  |  |
| ZEB                    | _プランナーボータルメニュー                                          |                            |  |  |  |  |  |  |  |
| <u>お知</u> り<br>ダウン     | <u>5世</u><br>ンロード                                       | の知らて<br>ログインありがとうございます。    |  |  |  |  |  |  |  |
| 胡思                     | <u>、)合わせ先</u>                                           |                            |  |  |  |  |  |  |  |
| 1                      | ZEBプランナー・ポータル                                           | サイトのホーム画面です。               |  |  |  |  |  |  |  |
| 2                      | ご自身の登録情報の確認、申請書類の出力、仮保存しているデータの編集を行えます。                 |                            |  |  |  |  |  |  |  |
| 3                      | 新規のZEBプランナー登録申請情報の入力を行います。<br>入力した情報から申請書類(PDF)が出力できます。 |                            |  |  |  |  |  |  |  |
| 4                      | 現在ログインしているアカウ                                           | コントでのログインを終了し、ログイン画面に戻ります。 |  |  |  |  |  |  |  |

## 2. 登録申請者情報の入力

※入力内容を保存する前にブラウザの[戻る]ボタンを押したり、ページ内の[戻る]を選択したりすると、入力した内容が保存されず 消えてしまう場合がありますので、ご注意ください。

※[確認]を選択した際、必須情報で未入力の項目や入力内容に誤りがあった場合はエラーが表示され、登録の完了ができません。 エラー内容に従って修正してください。なお、エラーがあっても「仮保存」は可能です。

| _<<入力画面>>                         |                                   |         | [ZEB_プランナー_作成 |               |              |
|-----------------------------------|-----------------------------------|---------|---------------|---------------|--------------|
| ホーム ZEB_プランナ・                     | 検索 ZEB_プランナー_作成                   | $ \sim$ | 人刀を開始します。     |               |              |
|                                   |                                   |         |               |               |              |
| やた。セロ・エネルギービル実証事業<br>プランナー登録 入力画面 |                                   |         |               |               |              |
|                                   | 入力途中で一時保存する場合、<br>[仮保存]を選択してください。 | >       | 仮保存           |               | 다는 키<br>만남승규 |
|                                   |                                   |         |               | 入力完了後、<br>さい。 | [確認]を選択してくだ  |

※開発中の画面のため、実際と異なる場合があります。 ※「\*」印は入力必須項目です。

|     | 法人名法  | フリガナ*   | カブシキガイシャカンキョウキョウソウイニシアチブ |  |  |  |
|-----|-------|---------|--------------------------|--|--|--|
|     | 法     | 人名*     | 株式会社環境共創イニシアチブ           |  |  |  |
| 1-2 | 法人    | 番号*     | 000000000000             |  |  |  |
| 1-3 | 代表書   | 皆役職*    | 代表取締役                    |  |  |  |
|     | 代表者氏名 | 5 フリガナ* | 氏カンキョウ 名タロウ              |  |  |  |
|     | 代表書   | 皆氏名*    | 氏環境 名太郎                  |  |  |  |
|     |       | 郵便番号*   | 104 - 0031 郵便番号検索        |  |  |  |
| 1-5 | 所在地   | 都道府県*   | 東京都    ▼                 |  |  |  |
|     |       | 市区町村*   | 中央区                      |  |  |  |
|     |       | 町名以降*   | 京橋一丁目〇番地〇号               |  |  |  |
|     | 業種*   | 大分類     | 建設業    ▼                 |  |  |  |
|     |       | 中分類     | 総合工事業    ▼               |  |  |  |

## 1 登録申請者情報

| 1-1 | 略称等を使用せず商業登記簿に記載のとおりに「法人名フリガナ」「法人名」を全角で入力してください。                                                         |
|-----|----------------------------------------------------------------------------------------------------|
| 1-2 | 国税庁のホームページ「法人番号公表サイト」で公表されている「法人番号」を半角数字(13桁)で入力し<br>てください。                                              |
| 1-3 | 略称等を使用せず商業登記簿謄本に記載のとおりに「代表者役職」「代表者氏名フリガナ」「代表者氏名」<br>を全角で入力してください。                                        |
| 1-5 | 商業登記簿に記載のとおりに「所在地」を入力してください。<br>半角数字で「郵便番号」を入力後、「郵便番号検索」をクリックすると、都道府県、市区町村が自動反映<br>されます。                 |
| 1-6 | 〔業種_大分類〕を選択後、〔業種_中分類〕を選択できます。<br> 詳しくは総務省ホームページ「日本標準産業分類」を参考にしてください。<br>「定款」に記載の主たる「業種」をプルダウンから選択してください。 |

## [3]申請情報の登録

|   |             | 所属          | 部署    | 営業部省エネルギー課                 |
|---|-------------|-------------|-------|----------------------------|
|   |             | 役職          |       | 課長                         |
|   | 2=          | 担当者氏名       | フリガナ* | 氏カンキョウ 名ハナコ                |
|   |             | 担当者         | 纸名*   | 氏環境 名花子                    |
|   |             |             | 郵便番号* | 104 - 0031 郵便番号検索          |
| 0 | 生数相当老师般 2.4 | 2 住所        | 都道府県* | 東京都    ▼                   |
| 2 |             | 2           | 市区町村* | 中央区                        |
|   |             |             | 町名以降* | 京橋一丁目〇番地〇号 ××××ビル10階       |
|   |             | 電話          | 籔号*   | 03 - 0000 - 0000           |
|   | 2-:         | 3 FAX       | 番号    | 03 - 0000 - 0000           |
|   |             | 携帯電         | 話番号   | 090 - 0000 - 0000          |
|   | 2-4         | 2-4 E-mail* |       | hanako.kankyo@zebzeb.co.jp |

#### 2 ZEBプランナー登録申請について内容を理解しており、Sllからの問合せに対応できる方を実務担当 2 実務担当者情報 者としてください。Sllからの送付物、電話連絡、メール等は全て担当者経由で行われます。

「実務担当者氏名フリガナ」「実務担当者氏名」を全角で入力してください。

222 実務担当者と送付物の授受が可能な住所を入力してください。半角数字で「郵便番号」を入力後、「郵便 番号検索]をクリックすると、都道府県、市区町村が自動的に反映されます。

233 実務担当者と連絡が可能な「電話番号」を半角数字で入力してください。

2-4 携帯電話のメールアドレスは使用できません。

|   |      | E. 77     | 8-1<br>8 ±   | <b>3-2</b><br>氏 漢字 |        | <b>3-3</b><br>生年月日 |    |    |    | <b>3-4</b> | <b>3-5</b><br>役職名 |
|---|------|-----------|--------------|--------------------|--------|--------------------|----|----|----|------------|-------------------|
|   |      |           |              |                    |        | 和曆                 | 年  | 月  | B  | 10070      |                   |
|   |      | カンキョウ     | タロウ          | 環境                 | 太郎     | 昭和(S) ▼            | 46 | 01 | 01 | 男性(M)▼     | 代表取締役             |
| 3 | 役員名簿 | ヤマダ       | イチロウ         |                    | 一郎     | 昭和(S) ▼            | 39 | 07 | 10 | 男性(M)▼     | 取締役               |
|   |      | カトウ       | ジロウ          | 加藤                 | 次郎     | 昭和(S) ▼            | 29 | 10 | 06 | 男性(M)▼     | 取締役               |
|   |      | トーマス      | _ スミス        |                    | スミス    | 昭和(S) ▼            | 46 | 02 | 14 | 男性(M)▼     | 取締役               |
|   |      | ヤマモト      | হিণ্ডন্দ্র 🔽 |                    |        |                    | 46 | 12 | 18 | 女性(F) ▼    | 取締役               |
|   |      | プランナー役員道: |              | 役員を5名以             | 上入力する場 | 合、レプラ              |    |    |    |            |                   |
|   |      |           |              | シナー役員道<br>フォームが54  |        |                    |    |    |    |            |                   |

#### 3 役員名簿 商業登記簿に記載されている全ての役員を入力してください。

 3-1 商業登記簿に記載のとおりに「役員氏名カナ」「役員氏名」を全角で入力してください。また、外国人につい
 3-2 ては、氏名漢字欄は商業登記簿に記載のとおりに記入し、氏名カナ欄はカナ読みを記入してください。 (区切りに中黒等の記号がある場合、氏名カナ欄には入力せず、氏名漢字欄は入力してください。)
 3-3 和暦をプルダウンから選択し、年月日を全角数字2桁で入力してください。 例:1月→01
 3-4 性別をプルダウンから選択してください。

3-5 商業登記簿に記載のとおりに「役職名」を入力してください。

## [3]申請情報の登録

|      |          | <mark>4-1</mark><br>名称 | <mark>4-2</mark><br>許可(登録)番号 |
|------|----------|------------------------|------------------------------|
|      |          | 特定建設業                  | 東京都知事許可(特-00)第               |
|      | 4 主な許可登録 | 一級建築士事務所               | 一級 東京都知事登録 第                 |
|      |          |                        |                              |
| 資格情報 |          |                        | <b></b>                      |
|      |          | <del>3-</del> 1<br>名称  | <br>保有者数                     |
|      |          | 一級建築士                  | 3                            |
|      | 5 主な保有免許 | 建築設備士                  | 3                            |
|      |          | エネルギー管理士               | 5                            |
|      |          | 技術士                    | 6                            |

#### 4 資格情報-主な許可登録

4-1 保有する許可登録等の情報を「許可証」「登録証」に記載されている名称で正確に入力してください。
 登録種別で「設計」を選択した場合…必ず「建築士事務所登録」の情報を入力してください。
 登録種別で「設計施工」を選択した場合…必ず「建築士事務所登録」と「建設業登録関連」の情報を入力してください。
 4-2 「許可証」「登録証」に記載されている「許可番号」「登録番号」を正確に入力してください。
 例:東京都知事許可(般-00)第00000号
 一級東京都知事登録第00000号

## 5 資格情報-主な保有免許

61 保有する免許・資格等の情報を「免許証等」に記載されている名称で正確に入力してください。
<u>登録種別で「設計」を選択した場合…</u>必ず「建築士資格」の情報を入力してください。
<u>登録種別で「設計施工」を選択した場合…</u>必ず「建築士資格」と「施工資格関連」の情報を入力してください。

**5-2** 保有者数を半角数字で入力してください。

|   |            |                                       |  | ☑ 建築設計  |      | ☑ 建築施工  |              | ☑ 建築コンサルティング  |
|---|------------|---------------------------------------|--|---------|------|---------|--------------|---------------|
| 6 | ZEBプランナー情報 | ····································· |  | ✔ 設備設計  | 設計施工 | ☑ 設備施工  | コンサル<br>ティング | □ 設備コンサルティング  |
|   | <u></u>    |                                       |  | ✔ その他設計 |      | □ その他施工 |              | ✓ 省エネコンサルティング |

### 6 ZEBプランナー情報-登録種別

登録種別は複数の項目を選択できます。

ZEBプランナーとして対応可能な種別にチェックを入れてください。

※「設計」「設計施工」を選択した場合、登録種別に合う「許可登録」「保有免許」を必ず入力してください。 (45参照)

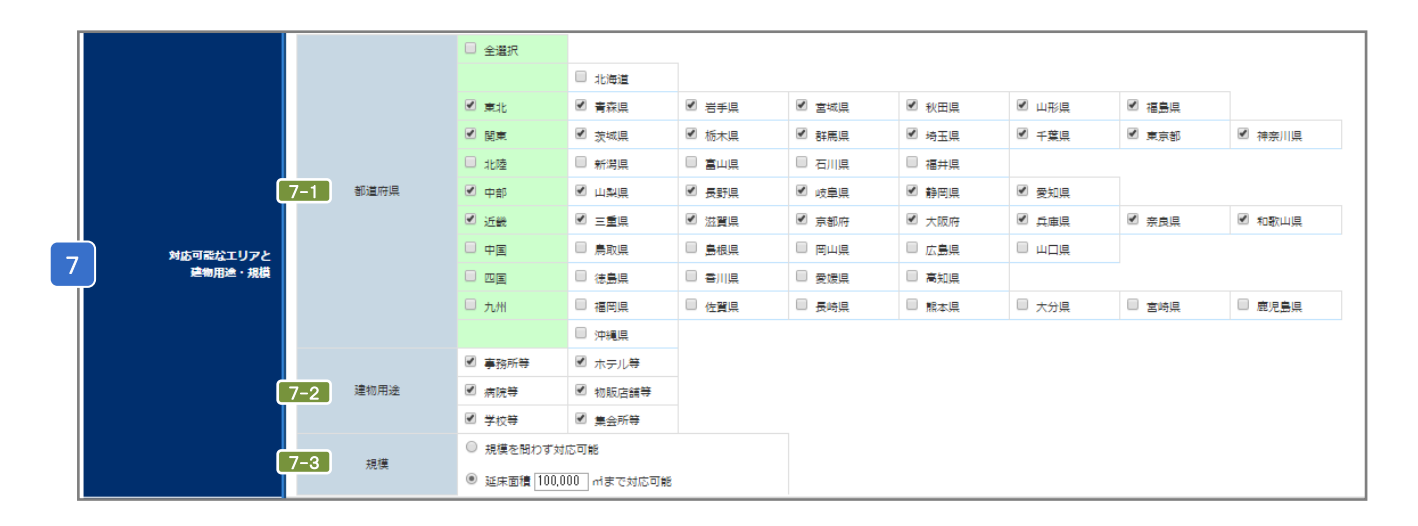

#### 対応可能なエリアと建物用途・規模

7

8

7-1 複数選択可能です。該当の項目にチェックを入れてください。
 7-2 複数選択可能です。該当の項目にチェックを入れてください。
 7-3 「延床面積「」mまで対応可能」を選択した場合、対応可能なm数を半角数字で入力してください。

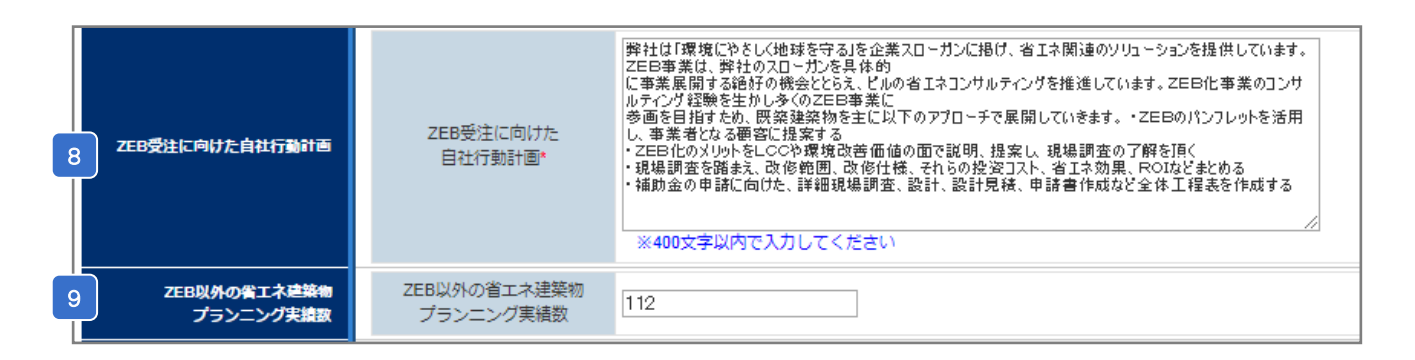

#### ZEB受注に向けた自社行動計画

全角400文字以内で「ZEB受注に向けた自社の行動計画」を入力してください。

9 ZEB以外の省エネ建築物プランニング実績数

ZEB以外の省エネ建築物(BEIO.9以下相当、実在するものに限る)のプランニング実績件数を半角数字 で入力してください。

※建築確認済証の交付を受け、かつZEBプランナーの登録要件を満たしている建築物であれば、竣工前の建築物も省エネ建築物プランニング実績に含めて構いません。

## [3]申請情報の登録

|    |             | 10-1<br>建築物の名称    | 登録年度            | 都這府県   | 新築/既存建築物 | <b>10-2</b><br>建物用途 | <b>10-3</b><br>延床面積 | <b>10-4</b><br>隱数 | <b>10-5</b><br><sub>竣工年</sub> | 10<br>一次エネルギー<br>削減率<br>創エネ含ます | -6<br>-次エネルギー<br>削減率<br>創エネ含む | 10-7<br><sup>ZEBランク</sup> |   |
|----|-------------|-------------------|-----------------|--------|----------|---------------------|---------------------|-------------------|-------------------------------|--------------------------------|-------------------------------|---------------------------|---|
|    |             | ZEBファイナンス株式会社東京本社 | 2018            | 東京都 🔻  | 新築 ▼     | 事務所等 ▼              | 100,000             | 10                | 2015                          | 71.2                           | 102.4                         | <b>『</b> ZEB』             | Ŧ |
|    |             | リゾートホテル・ショーエネ     | 2018            | 兵庫県 ▼  | 増改築 🔻    | ホテル等 🔻              | 10,000              | 7                 | 1995                          | 77.8                           | 77.8                          | Nearly ZEB                | • |
|    |             | 聖九/キョー記念病院        | 2018            | 滋賀県 ▼  | 新築 ▼     | 病院等 🔻               | 8,000               | 9                 | 2017                          | 62.0                           | 81.5                          | Nearly ZEB                | • |
| 10 | ZEBプランニング実績 | 私立エネルギー女学院        |                 |        |          |                     | 5,000               | 6                 | 2016                          | 55.8                           | 69.4                          | ZEB Ready                 | Ŧ |
|    |             | 県立是部図書館           | ZEBノフノーノク美積を5件以 |        |          | 以上人<br>(有)(古)       | 3,000               | 3                 | 2015                          | 53.2                           | 60.6                          | ZEB Ready                 | ¥ |
|    |             | 介護老人保健施設 共創苑      | フすく             | る場合、して | フンニンク実   | 積追加」                | 7,000               | 3                 | 2017                          | 52.5                           | 57.2                          | ZEB Ready                 | ۳ |
|    |             | 環境百貨店             | を選択             | ドすると人う | カフォームが   | o件追加                | 100,000             | 10                | 2017                          | 51.3                           | 51.3                          | ZEB Ready                 | ¥ |
|    |             | 県立省工名資料博物館        | されま             | き。     |          |                     | 3,500               | 3                 | 2000                          | 50.7                           | 50.7                          | ZEB Ready                 | ¥ |
|    |             | プランニング実績追加        |                 |        |          |                     |                     |                   |                               |                                |                               |                           |   |

#### ZEB(ZEB Ready 以上)を達成した建築物の建築実績を入力してください。 10 ZEBプランニング実績 ZEBの定義については「ZEBプランナー登録公募要領」をご確認ください。

10-1 登録する建築物の名称を入力してください。

10-2 プルダウンより選択してください。該当の項目がない場合は登録できません。

10-3 半角数字で入力してください。(少数点以下切り上げ)

10-4 地上階のみ半角数字で入力してください。地下階と塔屋は含めないでください。

10-5「竣工年」を半角数字(西暦)で入力してください。既存建築物の場合、ZEB工事が完了した年を指します。

10-6 Web計算プログラムの計算結果を半角数字で入力してください。(小数点以下切り捨て)

Web計算プログラムの計算結果に応じて「ZEBランク」をプルダウンから選択してください。
 Web計算プログラム以外の方法(BEST等)で計算した省エネ建築物の場合、ZEBランクは「『ZEB』
 (※)」「Nearly ZEB(※)」「ZEB Ready(※)」のいずれかを選択してください。

※上位5件はSIIのホームページで公表され、6件目以降は件数のみ公表されます。

※建築確認済証の交付を受け、かつ『ZEB』、Nearly ZEB、ZEB Ready であることを示す省エネ性能表示(BELS等)を取得している建築物であれば、竣工前の建築物もZEBプランニング実績に含めて構いません。

|             |      |        | 客名等   | 営業部省エネルギー課 環境係                 |
|-------------|------|--------|-------|--------------------------------|
|             |      |        | 郵便番号* | 104 - 0031 郵度番号検索              |
|             |      | 1 4 住所 | 都道府県* | 東京都    ▼                       |
|             |      |        | 市区町村* | 中央区                            |
| 11 ZEB相談窓口( | (代表) |        | 町名以降* | 京橋一丁目〇番地〇号 ××××ビル10階           |
|             |      | 電調     | 話番号*  | 03 - 0000 - 0000               |
|             | ſ    | 1-2 FA | X番号   | 03 - 0000 - 0000               |
|             |      | E      | mail* | kankyo@zebzeb.co.jp            |
|             | 0    | 1-3 u  | RL*   | http://zebzeb.co.jp/zeb/soudan |

#### 1 ZEB相談窓口(代表) Sllホームページにて代表で公表する「相談窓口」を入力してください。

11-1 半角数字で「郵便番号」を入力後、「郵便番号検索」をクリックすると、都道府県、市区町村が自動的に 反映されます。

11-2 建築主等からの問合せに対応できる連絡先を半角英数字で入力してください。

11-3「自社のZEBまたは省エネ建築物支援業務の実績を自社ホームページ等で公表する」がZEBプランナー 登録要件のひとつであるため、URLの入力は必須です。

ZEB相談窓口(代表)以外にも、ZEB相談窓口を公表する場合は「ZEB相談窓口(その他)」を入力してくださ い。 ※グループ会社を「ZEB相談窓口」として登録する場合、SIIホームページのプランナー公募より「役員名簿」の エクセルデータをダウンロードし、グループ会社の「役員名簿」を作成してください。 支社・グループ会社・部署名 関西支店 営業部 省エネルギー課 郵便番号: 530 - 0001 郵便番号検索 都道府県: 大阪府 ▼ ZEB相談窓口 (その他) 12-1 住所 市区町村: 大阪市 町名以降:北区××一丁目〇番地〇号〇〇〇ビルディン 電話番号 FAX番号 06 - 0000 - 0000 06 - 0000 - 0000 12-2 E-mail sho-ene@kansaizebzeb.co.in URL rebzeb.co.jp/ze ZEB相談窓口(その他)を5件以上入 力する場合、[相談窓口追加]を選択 すると入力フォームが5件追加されま す。 12 ZEB相談窓口(その他) 12-1 半角数字で「郵便番号」を入力後、 [郵便番号検索]をクリックすると、都道府県、市区町村が自動反映 されます。 12-2 建築主等からの問合せに対応できる連絡先を半角英数字で入力してください。 入力完了

<<入力内容確認画面>>

仮保存

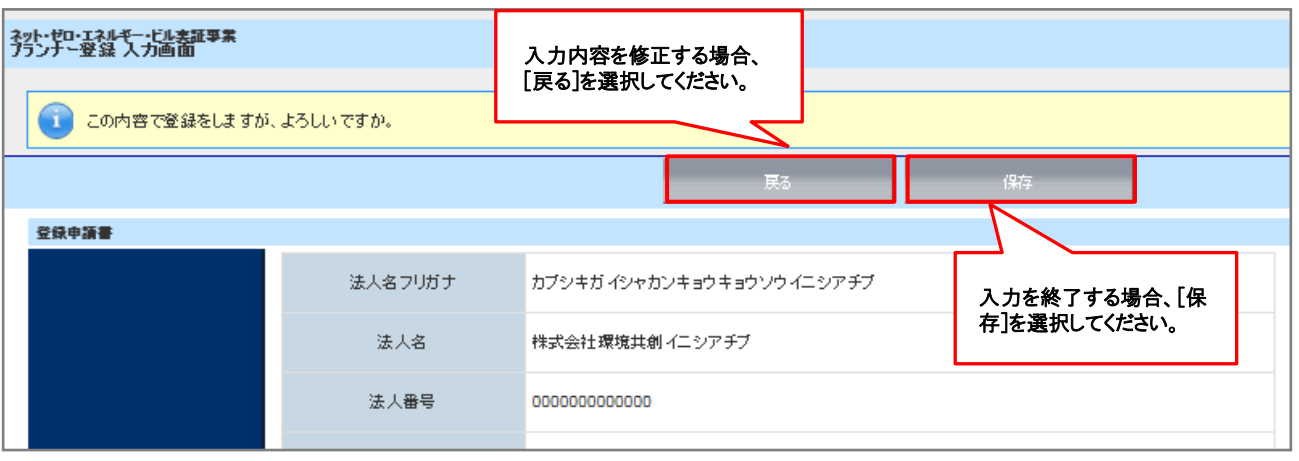

[確認]を選択してください。

#### 3. 保存後の書類出力・登録完了

保存後、入力内容の確認とPDF出力サンプルを確認することができます。

#### (1)入力内容の確認

入力内容に不備がないか確認してください。

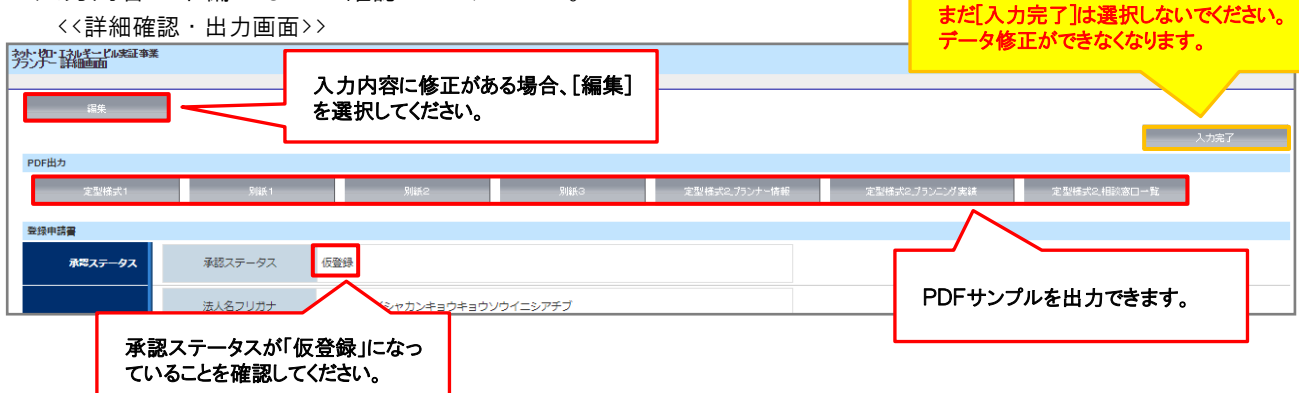

## (2)PDFサンプルの出力、内容の確認

PDFサンプルを出力し、入力した内容が正しく反映されているか確認してください。

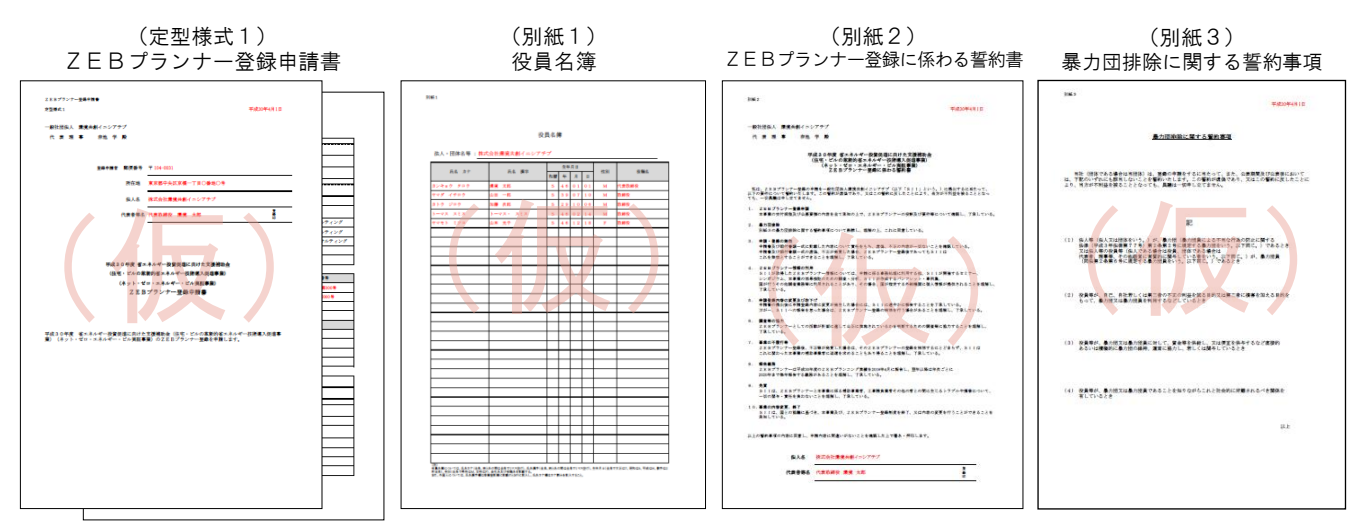

(定型様式2)ZEBプランナー公開情報

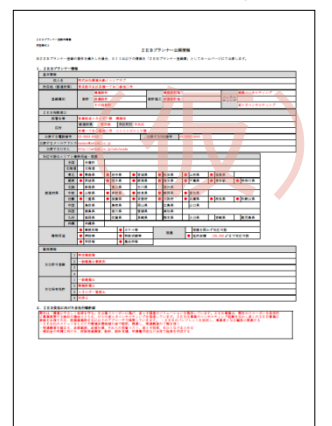

(定型様式2)ZEBプランニング実績

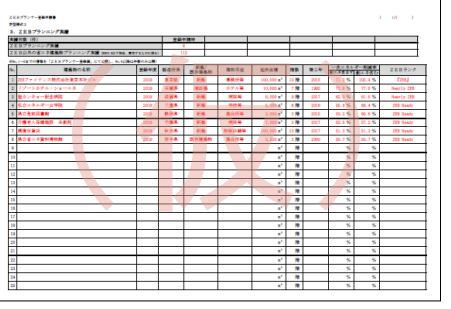

(定型様式2) ZEB相談窓口一覧

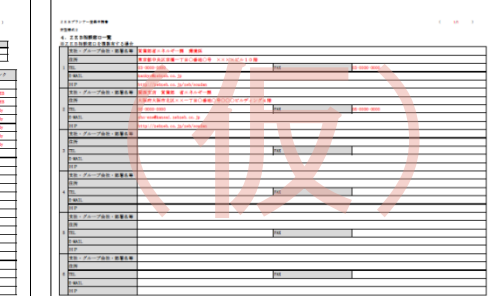

※「(仮)」の背景付きで表示される書類は印刷イメージの確認用であり 申請書類ではありませんので注意してください。

## <u>(3)入力完了</u>

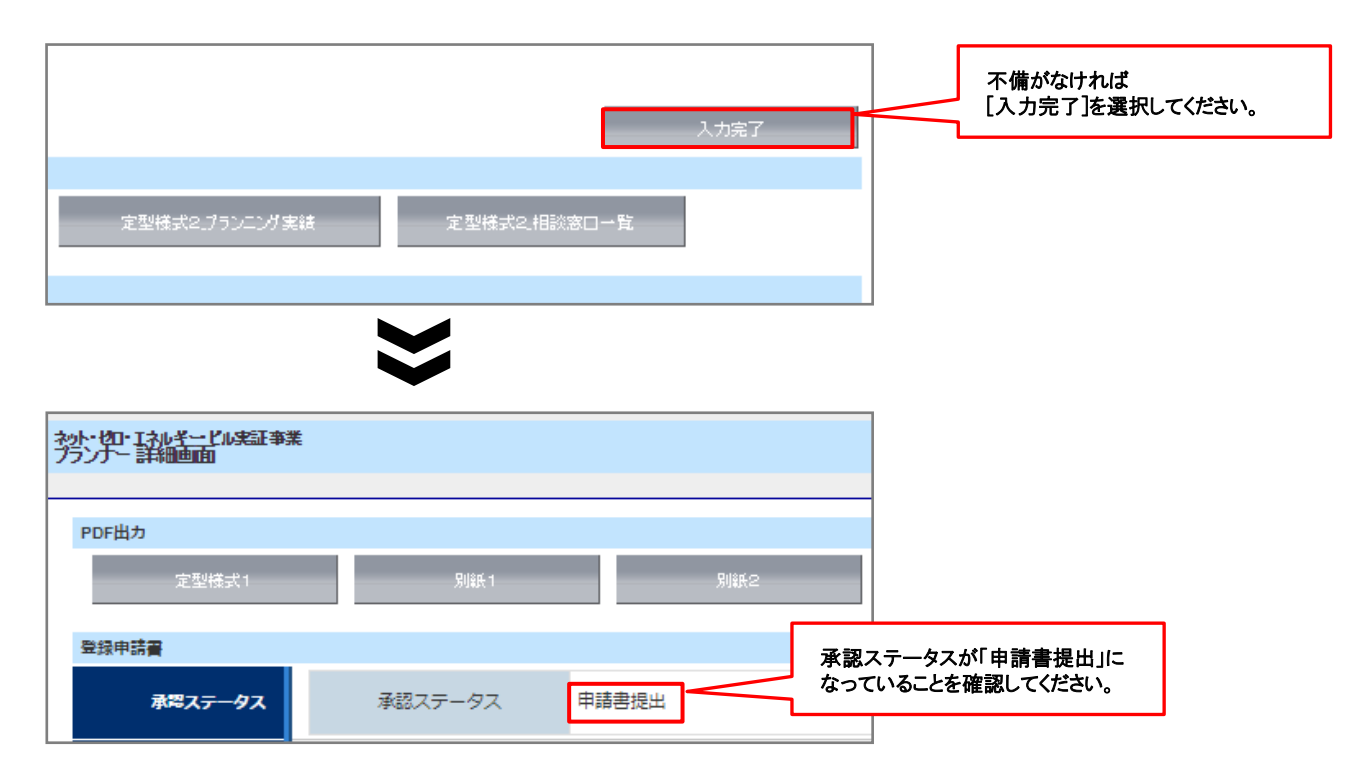

#### ※仮登録中・入力完了後に登録情報を確認する場合、以下の手順で行ってください。

<<ZEBプランナー検索画面>>

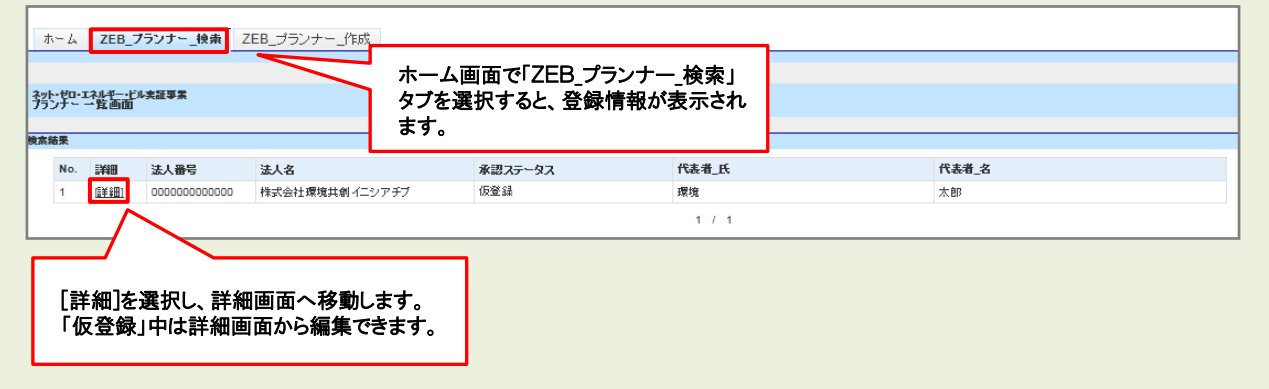

## 1. 書類の印刷

(1)書類の印刷
 PDF出力の上、印刷してください。
 ※PDFが出力されない時は、ポップアップがブロックされている場合があります。
 その場合はポップアップブロックを解除してください。

【押印が必要な書類】 ①ZEBプランナー登録申請書 ②ZEBプランナー登録に係わる誓約書 ※法人の「代表者印」を押印してください。

| <ΖΕΒプランナ―登録申請書>                                                                                                    | <ΖΕΒプランナ―登録に係わる誓約書>                                                                                                    |
|----------------------------------------------------------------------------------------------------|----------------------------------------------------------------------------------------------------|
| 255プランナー型単件課事<br>定型単式1 平成30年4月1日<br>一般社団休人 環境共和イニシアチブ<br>代 美 現 事 所指 学 殿                                                                                                  | NHK2<br>平成20年4月1日<br>一般社団社人 環境支制イニンフサブ<br>代 表 現 事 余和 辛 殿                                                                                                    |
| 20日本第4 解決書寺 〒104-001<br>市合地 東京都中央区京保一丁日〇章地〇寺<br>社人名 快式会社連業大部(ニシアテブ<br>代表若等名 (大売和納役 陳建 大郎 音)                                                                              | <ul> <li>「「「「」」」、「「」」、「」」、「」」、「」」、「」」、「」」、「」」、「」</li></ul>                                                                                                    |
| R成30R度 第エネルギー設置保護に向けた実践構成。<br>(近宅・ビルの軍務が第三ネルギー 公務国家)<br>(カット・ゼロ・エネルギー・ビル項国家)<br>(カット・ゼロ・エネルギー・ビル理解的会 (たさ・ビルの軍務が第三ネルギー状態環入役者事<br>(カット・ゼロ・エネルギー・ビル項目事業))の2EBプランナー型目を早間します。 | Note the second second seco |
|                                                                                                    |                                                                                                    |

#### <u>(2)提出書類</u>

提出書類一覧(本マニュアルP.17、P.18)のチェック欄を使用し、提出書類が全て揃っているか確認してください。

#### ZEBプランナー登録申請には、以下の書類が必要となります。 ※「\*」印がついた書類は、ポータルサイトから出力されます。

| No. | インデックス名           | 様式           | 必須●<br>該当〇 | 申請書類名                                                                                                    |                                   | 備考                                                                                                    | チェック<br>欄 |
|-----|-------------------|--------------|------------|----------------------------------------------------------------------------------------------------|-----------------------------------|----------------------------------------------------------------------------------------------------|-----------|
| 1   | ①登録申請書            | <b>請書</b> 指定 | •          |                                                                                                    | (定型様式1)<br>ZEBプランナー登録申請書 <b>*</b> | 法人の「代表者印」を押印                                                                                                    |           |
| 2   |                   |              | •          |                                                                                                    | (定型様式1)<br>申請者の詳細 <b>*</b>        |                                                                                                    |           |
| 3   |                   |              | •          |                                                                                                    | (別紙1)<br>役員名簿 <b>*</b>            | グループ会社を「ZEB相談窓<br>ロ」として登録する場合、SII<br>ホームページのZEBプランナー<br>公募より「役員名簿」のエクセル<br>データをダウンロードし、グルー<br>プ会社の「役員名簿」を作成の<br>上、提出してください。 |           |
| 4   |                   |              | •          |                                                                                                    | (別紙2)<br>ZEBプランナー登録に係わる誓約書<br>*   | 誓約事項を全て確認し、<br>記載内容について了承の上、<br>提出してください。<br>法人の「代表者印」を押印                                                                   |           |
| 5   |                   |              | •          |                                                                                                    | (別紙3)<br>暴力団排除に関する誓約事項 <b>*</b>   | 誓約事項を全て確認し、<br>記載内容について了承したうえ<br>で、提出してください。                                                                                |           |
| 6   | ②ZEBプラン<br>ナー公開情報 |              | •          |                                                                                                    | (定型様式2)<br>ZEBプランナー情報 <b>*</b>    |                                                                                                    |           |
| 7   |                   | 指定           | •          | È initia di seconda di seconda di seconda di seconda di seconda di seconda di seconda di seconda di seconda di s | (定型様式2)<br>ZEBプランニング実績 <b>*</b>   |                                                                                                    |           |
| 8   |                   |              | 0          |                                                                                                    | (定型様式2)<br>ZEB相談窓口一覧 <b>*</b>     | 複数の相談窓口を登録する場<br>合に提出してください。                                                                                                |           |
| 9   | ③会社概要             | 自由書式         | •          |                                                                                                    | 会社概要書                             | ・「会社名」「所在地」が含まれ<br>ること。<br>・パンフレット、HPでも可                                                                                    |           |

| No. | インデックス名                                                      | 様式       | 必須●<br>該当〇 | 申請書類名                                                                                                    | 備考                                                                                                    | チェック<br>欄 |
|-----|--------------------------------------------------------------|----------|------------|----------------------------------------------------------------------------------------------------|----------------------------------------------------------------------------------------------------|-----------|
| 10  | ④商業登記簿                                                       | 写し       | •          | 商業登記簿<br>(現在事項全部証明書)                                                                                                    | 申請日から <mark>3カ月以内</mark> に発行<br>されたものを提出してください。                                                                                                    |           |
| 11  | ⑤各種許可証·<br>登録証                                               | 写し       | 0          | 各種許可証・登録証の写し<br>建設業許可証<br>特定建設業許可証<br>建築士事務所登録証等                                                                                                    | ・「主な許可登録」に入力した、<br>各種許可証・登録証の写しを<br>提出してください。登録種別<br>で「設計」「設計施工」を選択<br>した場合は、必要な許可証・<br>登録証の写しは必須です。<br>・登録種別が「コンサルティング<br>等」で、許可証・登録証を有し<br>ていない場合は提出不要です。<br>・「保有免許」については提出<br>不要です。<br>(白黒コピー可)                |           |
| 12  | <ul> <li>⑤省エネ建築物</li> <li>のプランニング</li> <li>実績関連資料</li> </ul> | 写し       | •          | <ul> <li>・省エネ法に基づくエネルギーの<br/>効率的利用のための措置の届出、<br/>建築物省エネ法に基づく計画の<br/>届出を行った、又は同法による<br/>適合性判定を受けたことがわかる<br/>書類の写し等</li> <li>・BEI 0.9以下相当の建築物として<br/>ZEB実証事業等の補助金事業の<br/>交付を受けたことを示す通知等の<br/>写し</li> <li>・国、地公体等から発行された、BEI<br/>0.9以下相当の省エネ建築物で<br/>あることを示す証書の写し</li> <li>・国、地公体等から発行された、BEI<br/>0.9以下相当の省エネ建築物で<br/>あることを示す証書の写し</li> <li>・建築物省エネ法第7条に基づく<br/>省エネ性能表示(BELS等、第三<br/>者認証を受けているものに限る)の<br/>省エネルギー性能評価認証の写し</li> </ul> | <ul> <li>・左記のいずれか、省エネ建築物(BEI0.9以下相当、実在するものに限る)のプランニング実績を示す資料をひとつ提出してください。</li> <li>・複数実績がある場合は、そのうちひとつの代表的な実績の資料を提出してください。</li> <li>・ZEBプランニング実績がある場合は、優先してそのうちひとつの実績の関連資料を提出してください。</li> <li>(白黒コピー可)</li> </ul> |           |
| 13  | ⑦事業の実施<br>体制図                                                | 自由書式     | •          | 6省エネ建築物のプランニング実績<br>関連資料に係わる事業の実施体制図<br>(自社がプランニングに係わっていることを<br>示す実施体制図)                                                                                                    | <ul> <li>・「省エネ建築物名」を実施体<br/>制図の欄外に明記してください。</li> <li>・実施体制図内に「自社の法人<br/>名」「自社と建築主の関係性<br/>(設計、施工、コンサルティン<br/>グ等)」を明記してください。</li> <li>・自社を赤枠で囲う等、わかり<br/>やすく明記してください。</li> </ul>                                   |           |
| 14  | ⑧公表資料                                                        | 自由<br>書式 | •          | ZEBプランニング実績又は省エネ建築物プランニング実績公表資料                                                                                                    | 「ホームページ等のWebペー<br>ジでZEB又は省エネ建築物プ<br>ランニング実績が掲載されてい<br>る箇所を印刷したもの」及び「会<br>社案内」等                                                                                                    |           |

## <u>(3) ファイリング</u>

ポータルサイトより出力した申請書類と他の提出書類と併せて必ず指定の方法でファイリングをしてください。 ※原本の写しを控えとして手元に必ず保管してください。

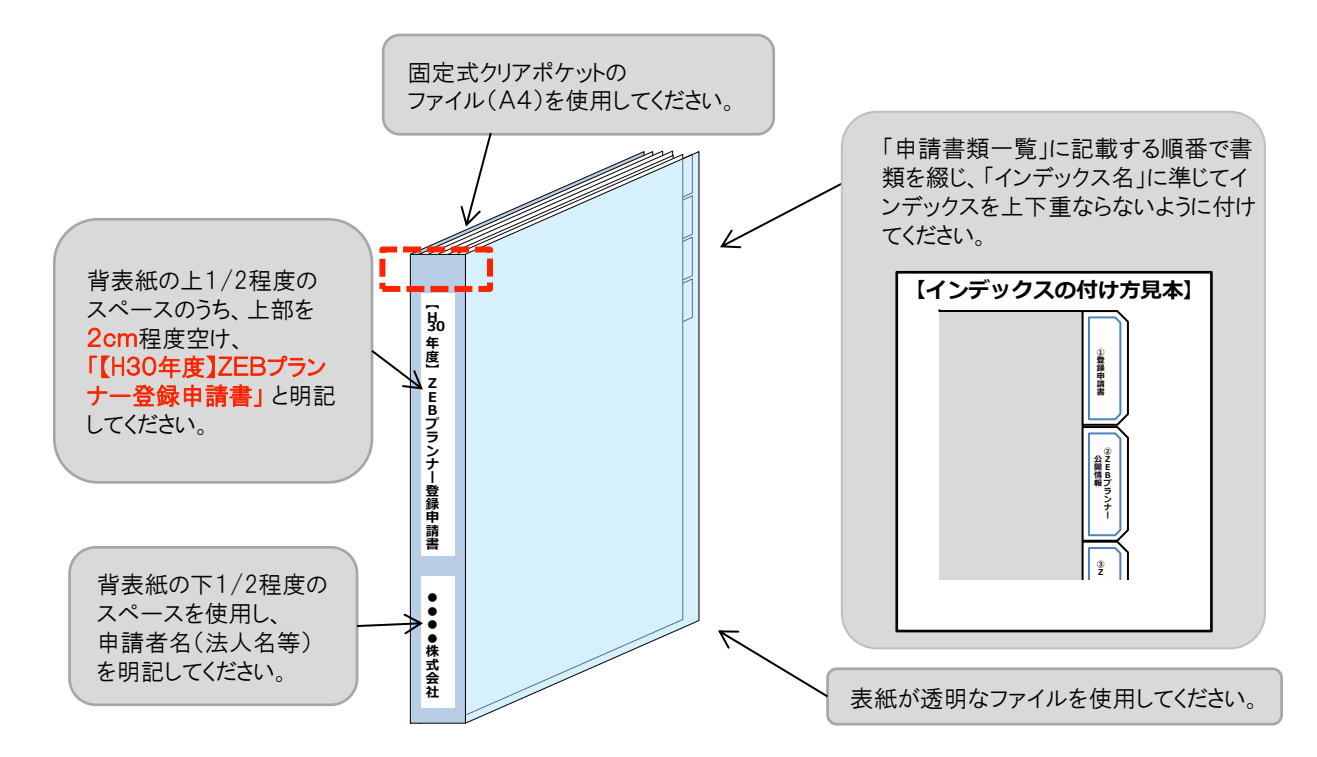

◆書類は、提出書類一覧(本マニュアルP. 17、P. 18)のNo. (ナンバー)ごとに1ポケットに入れてください。 ◆ファイルの表紙、裏表紙には何も記載しないでください。

#### (4)書類の提出

申請書類一式のファイリング完了後、SIIへ送付してください。

#### 【提出先】

〒104-0061 東京都中央区銀座2-16-7 恒産第3ビル7階 一般社団法人 環境共創イニシアチブ 審査第二グループ 『平成30年度 ZEBプランナー登録』申請係 ※封筒に「平成30年度 ZEBプランナー登録申請書在中」と必ず記入してください。

公募期間 2018年4月5日(木)~ 2019年1月31日(木) 17:00必着

#### 【発送の注意事項】

※SIIから申請者に対して申請書を受け取った旨の連絡はいたしません。 また、申請書到着に関するお問合せへの対応はできかねますので、 必ず各自で配送状況が確認できる手段(簡易書留等)で送付してください。

※申請者がSIIに送付する申請書は「信書」に該当するものが含まれることから、 郵便物・信書便物以外の荷物扱いで発送できませんので注意してください。

※申請書の持込みは受理しませんので注意してください。

※送付宛先には略称「SII」を使用しないでください。

## 1. ZEBプランナー登録票PDFの確認

## (1)ZEBプランナー登録票PDFの確認

確認完了後、ホームページ公表用の「ZEBプランナー登録票」「ZEB相談窓ロー覧」のPDFをSIIが作成し、ポー タルにアップロードします。申請者は内容に間違いがないか確認してください。

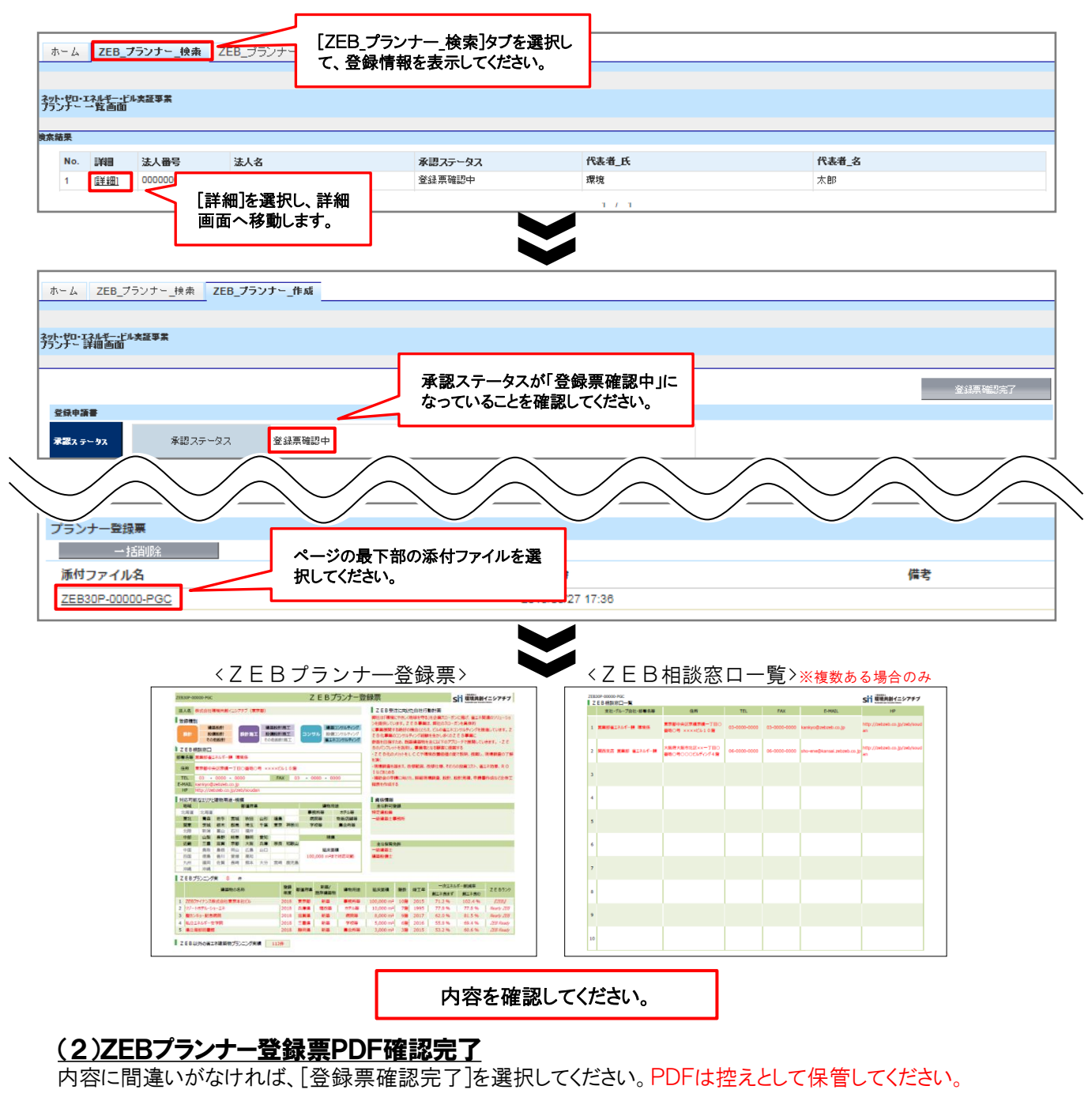

| ホーム ZEB                    | プランナー_検索       | ZEB_プランナー_作 | 成   |  |           |         |   |  |
|----------------------------|----------------|-------------|-----|--|-----------|---------|---|--|
|                            |                |             |     |  |           |         |   |  |
| ネット・ゼロ・エネルギー<br>フランナー 詳細画面 | ビル実証事業<br>ロ    |             |     |  |           |         | 1 |  |
|                            |                |             |     |  |           |         |   |  |
|                            |                |             |     |  | 内容に不備がなけれ | 登録票確認完了 |   |  |
| 登録申請書                      | 認完了」を選択してください。 |             |     |  |           | rean.   |   |  |
| 承認ステータス                    | 承認ステ           | ータス 登録票     | 確認中 |  |           |         | J |  |

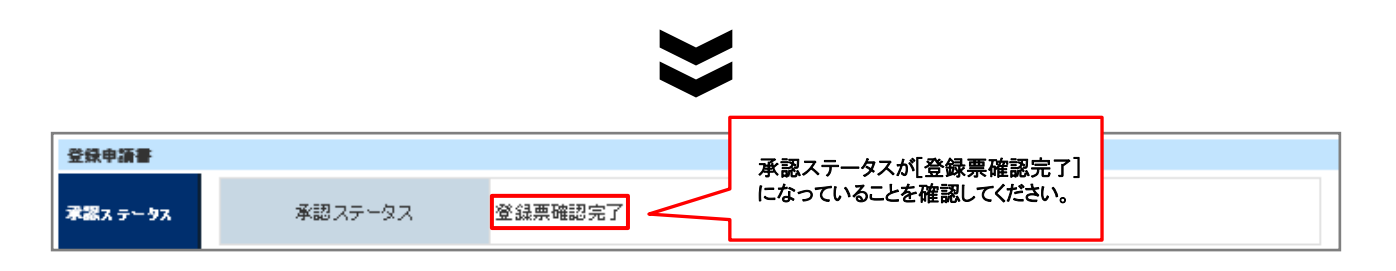

#### 2. ZEBプランナー登録証の交付

SIIでは内容の確認が完了し、適正であると認めた登録申請者に対して「ZEBプランナー登録証」を交付します。 また、確認の結果は登録の可否に係わらず申請者に通知します。

#### <u>登録証の交付</u>

「ZEBプランナー登録証」は、実務担当者へ送付します。 再発行できかねますので、大切に保管してください。

#### 3. 公表

#### <u>ホームページへの公表</u>

SIIのホームページでは初回公表日以降、原則月1回・毎月最終金曜日にZEBプランナーが公表されます。 なお、公表日のお問合せには対応できかねます。各自SIIのホームページで確認してください。

#### 4. 計画変更について

登録完了後、登録情報の変更、ZEBプランニング実績・ZEB以外の省エネ建築物のプランニング実績を追加 する場合、「計画変更」の申請が必要となります。

#### (1)SIIへ連絡

計画変更が発生したら、SIIまで連絡してください。変更内容に応じて、必要書類を案内します。

#### (2)申請書類のダウンロード

Sllホームページ(<u>https://sii.or.jp</u>)にアクセスし、 「ZEBプランナー公募」ページに設置されている「ZEBプランナー登録 計画変更相談票」のエクセルデータを ダウンロードしてください。

#### (3)申請書類の作成・提出

記入例に従って「ZEBプランナー登録 計画変更相談票」を作成し、押印の上、SIIまで郵送してください。 ※「ZEBプランナー登録 計画変更相談票」への押印は担当者印や会社印で可とします。 ※提出先は本マニュアルP.19を参考にしてください。 ※封筒に「平成30年度 ZEBプランナー登録変更書類在中」と必ず記入してください。 ※配送状況が確認できる手段(簡易書留等)で送付してください。

#### <u>(4)公表</u>

SIIホームページの掲載情報が修正となる場合、原則SIIが不備のない本書類の原本を受領した日以降のZEB プランナー公表日に合わせて、変更内容をホームページに反映いたします。 ※不備があった場合はこの限りではありませんので、あらかじめご了承ください。